# Fortinet WebVPN per Smart Working

Guida all'uso per l'utente

Versione 1.1 del 19/03/2020

## Indice e sommario

| Requisiti necessari                                | 3 |
|----------------------------------------------------|---|
| Accesso al sistema di smart-working                | 3 |
| Disconnettere la sessione remota della postazione1 | 0 |
| Uscita dal sistema di Smart Working                | 1 |

Questo documento fornisce le indicazioni per l'utilizzo del sistema WebVPN di Fortinet adottato dal Comune per lo svolgimento dello smart working.

## Requisiti necessari

I requisiti necessari per l'utilizzo del sistema di Smart working del Comune sono:

- disporre di un computer (fisso o mobile) con Sistema Operativo Windows 7 o superiore, Apple iOS o Linux in una distribuzione desktop. Le risorse richieste sono minime, ovviamente più performante è il dispositivo, migliore è l'usabilità del sistema.
- utilizzare un browser di ultima generazione che supporta la tecnologia HTML5. Sono consigliati Mozilla Firefox o Google Chrome nelle ultime versioni disponibili.
- disporre di una connessione Internet con banda minima disponibile di almeno 1Mb. Le comuni connessioni a banda larga (via cavo o wifi 4G/LTE) sono sufficienti. Più performante è la connettività, migliore è l'usabilità del sistema.
- avere i comuni strumenti di sicurezza a protezione della propria postazione personale (es: antivirus)
- mantenere un comportamento adeguato all'uso degli strumenti messi a disposizione, riconducibile alle consuete norme di comportamento digitale tenute in ufficio come descritte nelle circolari ministeriali e gli altri provvedimenti adottati dal vostro ente(es: presidiare la postazione, durante il lavoro, non divulgare le proprie credenziali a terzi, disconnettersi correttamente dal sistema ogni volta che ci si allontana dalla postazione di lavoro, etc.)
- mantenere acceso il computer in ufficio, spegnendo solamente il monitor. Ricorda di non arrestare mai la postazione dell'ufficio, nemmeno dalla connessione remota.

## Accesso al sistema di smart-working

Dal browser del proprio computer (preferibilmente Mozilla Firefox o Google Chrome) accedere al seguente indirizzo:

## https://vpn1.asi-srl.com

Accettare il certificato SSL proposto, nonostante il messaggio di warning che compare nella pagina del browser. Solitamente cliccando su **[Avanzate]** e poi su **[Accetta il rischio e continua]** (per Firefox) o su **[Procedi su vpn1.asi-srl.com (non sicuro)]** (per Chrome). Vedi figure seguenti.

| G | Attenzione: potenziale rischio per la sicurezza                                                                                                    |  |  |  |  |  |
|---|----------------------------------------------------------------------------------------------------|--|--|--|--|--|
|   | Firefox ha rilevato una potenziale minaccia per la sicurezza e interrotto la connessione con vpn1.asi-srl.com. Visitando<br>questo sito, malintenzionati potrebbero cercare di rubare informazioni personali come password, email o dati delle<br>carte di credito.   |  |  |  |  |  |
|   | Che cosa posso fare per risolvere?                                                                                                    |  |  |  |  |  |
|   | L'errore è probabilmente causato dal sito web e non può essere risolto.                                                                                                    |  |  |  |  |  |
|   | Se si stanno utilizzando una rete aziendale o un software antivirus, contattare i team di supporto per ottenere<br>assistenza. È inoltre possibile segnalare il problema al gestore del sito web.                                                                     |  |  |  |  |  |
|   | Ulteriori informazioni                                                                                                    |  |  |  |  |  |
|   | Torna indietro (consigliato) Avanzate                                                                                                    |  |  |  |  |  |
|   |                                                                                                    |  |  |  |  |  |
|   |                                                                                                    |  |  |  |  |  |
|   |                                                                                                    |  |  |  |  |  |
|   | l siti web garantiscono la propria identità attraverso certificati. Firefox non considera questo sito attendibile in quanto utilizza un certificato che non è valido per vpn1.asi-srl.com.                                                                            |  |  |  |  |  |
|   | l siti web garantiscono la propria identità attraverso certificati. Firefox non considera questo sito attendibile in quanto utilizza un certificato che non è valido per vpn1.asi-srl.com.<br>Codice di errore: SEC_ERROR_UNKNOWN_ISSUER                              |  |  |  |  |  |
|   | I siti web garantiscono la propria identità attraverso certificati. Firefox non considera questo sito<br>attendibile in quanto utilizza un certificato che non è valido per vpn1.asi-srl.com.<br>Codice di errore: SEC_ERROR_UNKNOWN_ISSUER<br>Visualizza certificato |  |  |  |  |  |

## Figura 1

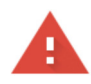

#### La connessione non è privata

Gli utenti malintenzionati potrebbero provare a carpire le tue informazioni da **vpn1.asi**srl.com (ad esempio, password, messaggi o carte di credito). <u>Ulteriori informazioni</u>

NET::ERR\_CERT\_AUTHORITY\_INVALID

Contribuisci a migliorare la sicurezza di Chrome inviando a Google <u>gli URL di alcune pagine visitate</u>, informazioni limitate sul sistema e alcuni contenuti delle pagine. Norme sulla privacy

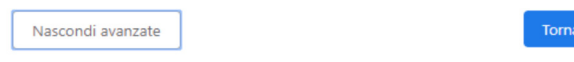

Questo server non è riuscito a dimostrare che si tratta di **vpn1.asi-srl.com**; il relativo certificato di sicurezza non è considerato attendibile dal sistema operativo del computer. Il problema potrebbe essere dovuto a un'errata configurazione o a un malintenzionato che intercetta la connessione.

Procedi su vpn1.asi-srl.com (non sicuro)

## in Google Chrome

in Mozilla Firefox

Proseguendo oltre il messaggio di warning, compare una pagina web che contiene il login al sistema WebVPN di Fortinet e permette il collegamento alla postazione di lavoro dell'ufficio. Vedi figura seguente.

| )→ ଫ 🏠 | 🛛 🔒 https://vpn1.asi-srl.com/remote/login?lang=en |                                                                                                    | … ⊠ ☆ | lii\ 🗉 🏽 🕲 |
|--------|---------------------------------------------------|----------------------------------------------------------------------------------------------------|-------|------------|
|        |                                                   |                                                                                                    |       |            |
|        |                                                   |                                                                                                    |       |            |
|        |                                                   |                                                                                                    |       |            |
|        |                                                   |                                                                                                    |       |            |
|        |                                                   |                                                                                                    |       |            |
|        |                                                   |                                                                                                    |       |            |
|        |                                                   |                                                                                                    |       |            |
|        |                                                   |                                                                                                    |       |            |
|        |                                                   |                                                                                                    |       |            |
|        |                                                   |                                                                                                    |       |            |
|        |                                                   |                                                                                                    |       |            |
|        |                                                   |                                                                                                    |       |            |
|        |                                                   |                                                                                                    |       |            |
|        |                                                   | 5*** Please Lorin                                                                                                    |       |            |
|        |                                                   | 🗯 Please Login                                                                                                    |       |            |
|        |                                                   | €19 PleaseLogin                                                                                                    |       |            |
|        |                                                   | Image: Please Login     Username     Decement                                                                                                    |       |            |
|        |                                                   | #11     Please Login       Username     Password                                                                                                    |       |            |
|        |                                                   | ###     Please Login       Username     Password       Login     Login                                                                                                    |       |            |
|        |                                                   | Image: Control of the second second secon |       |            |

Figura 3

Inserire in Username e Password i dati che sono stati consegnati dall'ufficio Sistemi Informatici e confermare cliccando sul pulsante verde **[Login]**.

Compare la schermata mostrata nella seguente figura.

| ockmarks     our Bookmarks     our Bookmarks     our Bookmarks     CED02     HALLEY     RAGIONERIA02     TIRBUTI01     TIRBUTI02     CED02_vnc     HALLEY     RAGIONERIA02     TIRBUTI01     TIRBUTI02     CED02_vnc     How Bookmark     istory                                                                                                    | sookmarks<br>Fuelley<br>Sour Bookmarks<br>CEDO2<br>CEDO2<br>HALLEY<br>HALLEY<br>HALE | Sookmarks<br>Fulley<br>Four Bookmarks<br>CEDD2<br>HALLEY<br>AGIONERIA02<br>KAGIONERIA01<br>TRIBUTIO1<br>TRIBUTIO2<br>CEDD2_VNC<br>CEDD2_VNC<br>TRIBUTIO1<br>TRIBUTIO2<br>CEDD2_VNC<br>CEDD2_VNC<br>CEDD2_VNC<br>TRIBUTIO1<br>TRIBUTIO2<br>CEDD2_VNC<br>CEDD2_VNC<br>CEDD2_VNC<br>CEDD2_VNC<br>CEDD2_VNC                                                                                                    | Launch FortiClient | Download FortiClient • |              |              |           |         |    |           |
|----------------------------------------------------------------------------------------------------|----------------------------------------------------------------------------------------------------|----------------------------------------------------------------------------------------------------|--------------------|------------------------|--------------|--------------|-----------|---------|----|-----------|
| Were Bookmarks     CED02     HalleY     RAGIONERIA01     TriBUTI01     TriBUTI02     CED02_VNC     HalleY     RAGIONERIA01     TriBUTI01     TriBUTI02     CED02_VNC     HalleY                                                                                                    | ialley     bur Bookmarks     Image: CED02     Image: Halley     Image: Ragioneria01     Image: Ragioneria01 </th <th>Verified     Verified     Verified</th> <th>ookmarks</th> <th></th> <th></th> <th></th> <th></th> <th></th> <th></th> <th></th>                                                                                                    | Verified     Verified                                                                                                    | ookmarks           |                        |              |              |           |         |    |           |
| Williege         our Bookmarks         CED02       Image: CED02         HALLEY       Image: CED02         HALLEY       RAGIONERIA02         RAGIONERIA01       TRIBUTI01         TRIBUTI02       CED02_VNC         How Bookmark       Image: CED02         istory       Image: CED02                                                                                                    | Year Bookmarks         CED02       Image: A constraint of the second of the second of the                                                                                                    | Year Bookmarks         CEDD2       Image: CEDD2       Image: CEDD2<                                                                                                    | $\mathbf{C}$       |                        |              |              |           |         |    |           |
| Halley  Gur Bookmarks  CED02  HALLEY  RAGIONERIA02  RAGIONERIA01  TRIBUTI01  TRIBUTI02  CED02_VNC  KINGW  KINGW KINGW KINGW  KINGW  KINGW KINGW  KINGW KINGW KINGW KINGW KINGW KINGW KINGW KINGW KINGW KINGW KINGW KINGW KINGW KINGW KINGW KINGW KINGW KINGW KINGW KI | Halley         four Bookmarks         Image: CED02       Image: CED02         HALLEY       Image: CED02         HALLEY       Image: CED02         HALLEY       Image: CED02         HALLEY       Image: CED02         HALLEY       Image: CED02         HALLEY       Image: CED02         Halley       Image: CED02         Halley       Image: CED02 <t< td=""><td>Halley         four Bookmarks         CED02       Image: CED02       Image: CED02</td><td>5</td><td></td><td></td><td></td><td></td><td></td><td></td><td></td></t<>                                                                                                    | Halley         four Bookmarks         CED02       Image: CED02       Image: CED02                                                                                                    | 5                  |                        |              |              |           |         |    |           |
| Torr Bookmarks         Image: CED02       Image: CED02       Image:                                                                                                    | Tour Bookmarks         Image: CED02       Image: CED02       Image:                                                                                                    | four Bookmarks<br>CEDD2 ALLEY RAGIONERIAD2 RAGIONERIAD1 TRIBUTID1 TRIBUTID2 CEDD2_VNC<br>+ New Bookmark<br>istory                                                                                                    | Halley             |                        |              |              |           |         |    |           |
| Image: CED02       Image: CED02       Image: CED02       Image: CED02       Image: CED02       Image: CED02_VNC         + New Bookmark       Image: CED02       Image: CED02       Image: CED02       Image: CED02_VNC         istory       Image: CED02       Image: CED02       Image: CED02       Image: CED02       Image: CED02_VNC                                                                                                    | Image: CED02       Image: CED02       Image: CED02       Image: CED02       Image: CED02       Image: CED02       Image: CED02_VNC         + New Bookmark       Image: CED02       Image: CED02       Im                                                                                                    | Image: CED02       Image: CED02       Image: CED02 <td< td=""><td>our Bookmarks</td><td></td><td></td><td></td><td></td><td></td><td></td><td></td></td<> | our Bookmarks      |                        |              |              |           |         |    |           |
|                                                                                                    | KAGIONEKIAU2     KAGIONEKIAU1     IKIBUTIU1     IKIBUTIU2     CEDU2_VNC                                                                                                    |                                                                                                    |                    |                        |              |              |           |         |    |           |
| + New Bookmark                                                                                                    | + New Bookmark                                                                                                    | + New Bookmark                                                                                                    | CED02              | HALLEY                 | RAGIONERIA02 | RAGIONERIA01 | TRIBUTI01 | TRIBUTI | 02 | CED02_VNC |
| istory                                                                                                    | istory                                                                                                    | istory                                                                                                    | New Bookmark       |                        |              |              |           |         |    |           |
|                                                                                                    |                                                                                                    |                                                                                                    | istory             |                        |              |              |           |         |    |           |
|                                                                                                    |                                                                                                    |                                                                                                    |                    |                        |              |              |           |         |    |           |
|                                                                                                    |                                                                                                    |                                                                                                    |                    |                        |              |              |           |         |    |           |
|                                                                                                    |                                                                                                    |                                                                                                    |                    |                        |              |              |           |         |    |           |

## Figura 4

In questa pagina web sono presenti i collegamenti alle nostre risorse. Nello specifico:

- l'icona con il computer indica il collegamento alla postazione fissa presente in ufficio. La descrizione indica il nome del computer
- l'icona con il mondo indica un collegamento ad un SERVER web . La descrizione indica il nome della risorsa

Cliccare sull'**[icona del computer]** e attendere l'apertura del collegamento al proprio computer dell'ufficio. Compare la schermata di login di Windows, che permette il collegamento al desktop del proprio computer dell'ufficio.

Inserire il proprio nome utente (se non proposto) e la password dell'account Windows che solitamente si usa in ufficio.

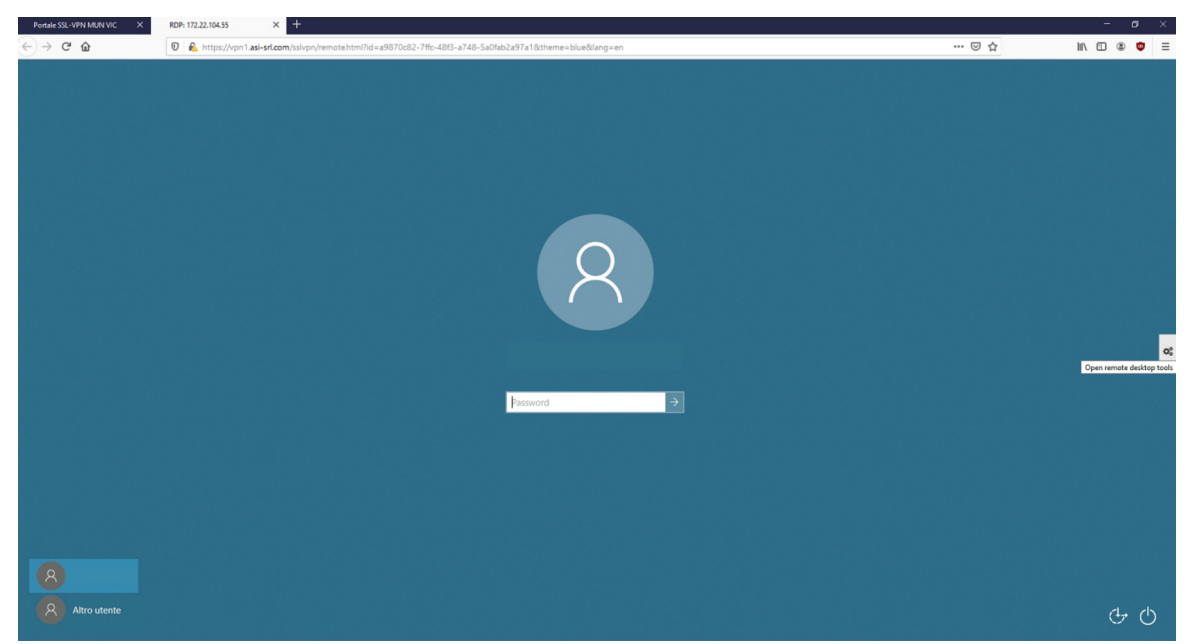

Figura 5

Notare che sul lato destro della schermata è presente una piccola **"linguetta con ingranaggi"**. Tale linguetta permette l'apertura di una barra laterale che contiene alcune funzioni, quali:

- il traferimento di breve testo tra il computer personale e quello dell'ufficio per simulare il copia/incolla tra computer locale e remoto;
- il pulsante **[Ctrl+Alt+Delete]** per spedire al computer remoto (quello dell'ufficio) la sequenza di tasti Crtl+Alt+Canc che si eseguirebbe con la tastiera locale;
- il pulsante **[Close]** per nascondere la barra laterale.

La figura seguente mostra la barra laterale di cui sopra.

| Portale SSL-VPN MUN VIC ×                 | RDb:12222.104.55 × +                                                                                    |                                                                                                    | - a              | × |
|-------------------------------------------|----------------------------------------------------------------------------------------------------|----------------------------------------------------------------------------------------------------|------------------|---|
| $\leftrightarrow \rightarrow $ C $\oplus$ | 🗑 🔒 https://vpri1.asi-srl.com/ss/vpn/remote.html?id=a9870c82-7ffc-4813-a748-5a0fab2a97a18theme=blue⟨=en | ··· 🖂 🕁                                                                                                    | II\ 🗆 🕸 😇        | ≡ |
|                                           |                                                                                                    | Remote Desktop Tools                                                                                                    |                  | × |
|                                           |                                                                                                    | Temporary Clipboard 0                                                                                                    |                  |   |
|                                           |                                                                                                    | To Copy from the Remote side  1. Copy from remote computer 2. Copy again from area below 3. Paste on local computer            |                  |   |
|                                           | Q                                                                                                    | To Paste to the Remote side<br>1. Copy from local computer<br>2. Open tools and paste into ar<br>3. Paste again on remote comp | ea below<br>uter |   |
|                                           |                                                                                                    | Remote desktopclipboard contents                                                                                               |                  |   |
|                                           | Nome Utente                                                                                             |                                                                                                    |                  |   |
|                                           | Password →                                                                                              |                                                                                                    |                  |   |
|                                           |                                                                                                    |                                                                                                    |                  |   |
|                                           |                                                                                                    | Open this dialogautomatically C                                                                                                |                  |   |
|                                           |                                                                                                    | Send Keystroke                                                                                                    |                  |   |
| Altro utente                              |                                                                                                    | Ctrl-Alt-Delete                                                                                                    |                  |   |
| -                                         |                                                                                                    | Close                                                                                                    |                  |   |

Figura 6

Insererite le proprie credenziali del dominio Windows aziendale, si accede al proprio profilo e sarà caricato il desktop della postazione di lavoro. Per cui, è possibile lavorare nella modalità consueta, come se si fosse davanti al computer dell'ufficio.

## Disconnettere la sessione remota della postazione

E' importante **NON SPEGNERE la postazione remota** (quella in ufficio) per evitare di interrompere il servizio di Desktop Remoto.

Per uscire correttamente dalla postazione, quindi, è necessario utilizzare la funzione **[Disconnetti sessione remota]** presente nel menu principale di Windows, come mostrato nella figura seguente.

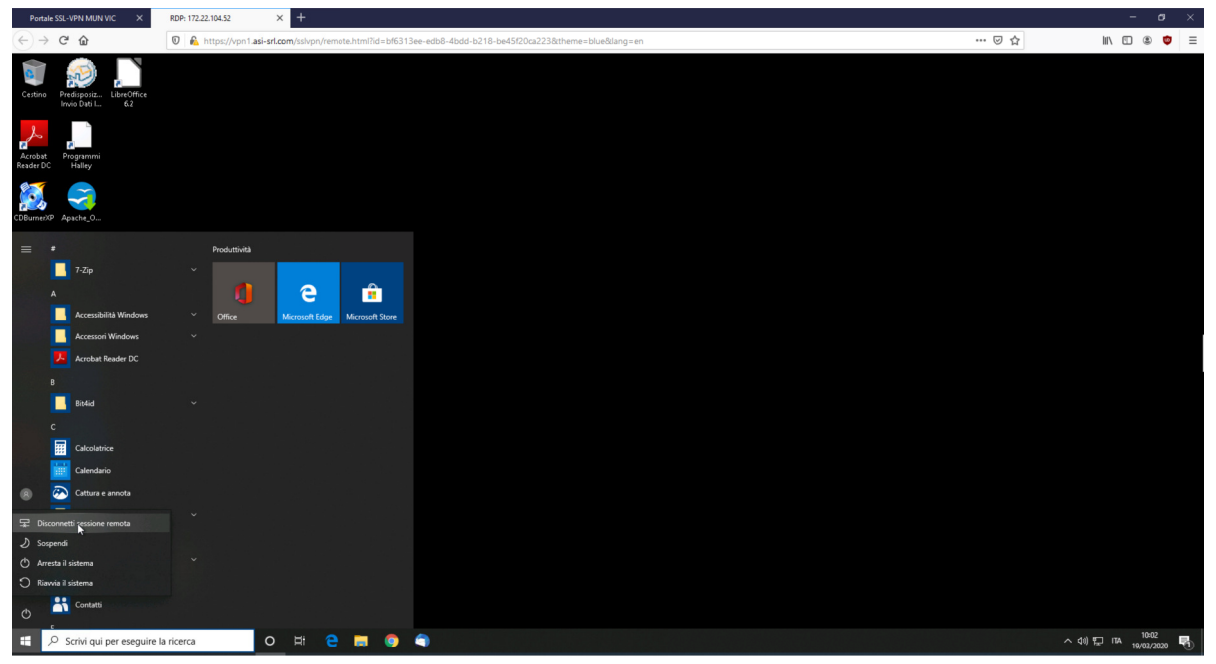

Figura 7

Il desktop si chiude e compare il messaggio di conferma mostrato nella figura seguente, al quale rispondere **[Close Window]** 

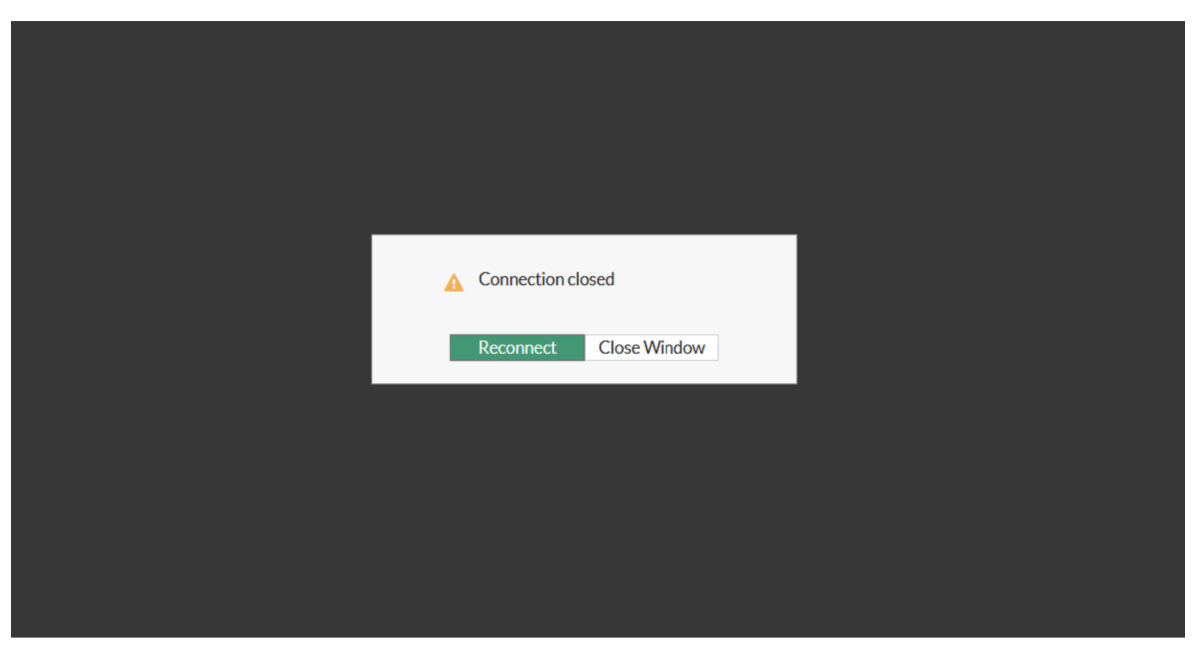

Figura 8

## Uscita dal sistema di smart working

Si ritorna alla pagina mostrata in Figura4. Uscire correttamente dall'area privata del sistema WebVPN utilizzando la funzione **[Logout]** presente nel menu a tendina che compare cliccando sul proprio nome utente **[nome.cognome]** in alto a destra sulla pagina.

Ricompare la finestra di login, mostrata in Figura3.